# CVR100W VPN路由器上的網際網路訪問規則

### 目標

Internet訪問規則用於允許或阻止Internet訪問網路上的特定主機或網路上的一組主機。這對於 減少意外或有意從網路訪問Internet非常有用。CVR100W VPN路由器允許配置網際網路訪問 規則。

本文說明如何在CVR100W VPN路由器上配置網際網路訪問規則。

#### 適用的裝置

·CVR100W VPN路由器

#### 軟體版本

•1.0.1.19

## Internet訪問規則

步驟1.登入到Web配置實用程式,然後選擇**Firewall > Access Control > Internet Access Rules** 。將開啟*Internet Access Rules*頁面:

| Internet    | Access Rules       | 3           |        |      |      |         |  |
|-------------|--------------------|-------------|--------|------|------|---------|--|
| Internet Ad | ccess Rules Table  | 0           |        |      |      |         |  |
|             | Enabled            | Policy Name | Action | Date | Time | details |  |
|             | No data to display |             |        |      |      |         |  |
| Add Rov     | v Edit             | Delete      |        |      |      |         |  |
| Save        | Cancel             |             |        |      |      |         |  |

步驟2.按一下Add Row新增新的訪問規則。Add/Edit Internet Access Rules頁面開啟:

| , | Add/Edit Internet Access Rules |                                                 |                                         |  |  |  |  |
|---|--------------------------------|-------------------------------------------------|-----------------------------------------|--|--|--|--|
|   | Rule Status:                   | Enable                                          |                                         |  |  |  |  |
|   | Enter Policy Name:             |                                                 |                                         |  |  |  |  |
|   | Action:                        | Block All                                       |                                         |  |  |  |  |
|   |                                | Internet Access During Selected Days and Hours. |                                         |  |  |  |  |
|   | Schedule:                      | Schedule1 - Configu                             | ure Schedules                           |  |  |  |  |
|   | Apply Access Poli              | cy to the Following PCs                         | - 60 - 11 - 10 - 10 - 10 - 10 - 10 - 10 |  |  |  |  |
|   |                                | Туре                                            | Value                                   |  |  |  |  |
|   | No data                        | to <mark>d</mark> isplay                        |                                         |  |  |  |  |
|   | Add Row                        | Edit Delete                                     |                                         |  |  |  |  |
|   |                                |                                                 |                                         |  |  |  |  |
|   | Website Blocking               |                                                 |                                         |  |  |  |  |
|   | Type Value                     |                                                 |                                         |  |  |  |  |
|   | No data to display             |                                                 |                                         |  |  |  |  |
|   | Add Row Edit Delete            |                                                 |                                         |  |  |  |  |
| [ | Save Ca                        | ncel Back                                       |                                         |  |  |  |  |

步驟3.在Rule Status欄位中,選中Enable以啟用訪問規則。

步驟4.在「輸入策略名稱」欄位中,輸入策略的名稱。

| Add/Edit Internet Access Rules |                                                                                       |                                     |  |  |  |  |  |
|--------------------------------|---------------------------------------------------------------------------------------|-------------------------------------|--|--|--|--|--|
| Rule Status:                   | Enable                                                                                |                                     |  |  |  |  |  |
| Enter Policy Name:             | Policy1                                                                               |                                     |  |  |  |  |  |
| Action:<br>Schedule:           | Block All<br>Block All<br>Block URL<br>Block All by Schedule<br>Block URL by Schedule | ted Days and Hours.<br>re Schedules |  |  |  |  |  |
| Apply Access Polic             | cy to the Following PCs                                                               |                                     |  |  |  |  |  |
|                                | Type Value                                                                            |                                     |  |  |  |  |  |
| No data t                      | to display                                                                            |                                     |  |  |  |  |  |
| Add Row                        | Add Row Edit Delete                                                                   |                                     |  |  |  |  |  |
|                                |                                                                                       |                                     |  |  |  |  |  |
| Website Blocking               |                                                                                       |                                     |  |  |  |  |  |
|                                | Туре                                                                                  | Value                               |  |  |  |  |  |
| No data to display             |                                                                                       |                                     |  |  |  |  |  |
| Add Row Edit Delete            |                                                                                       |                                     |  |  |  |  |  |
|                                |                                                                                       |                                     |  |  |  |  |  |
| Save Cancel Back               |                                                                                       |                                     |  |  |  |  |  |

步驟5.從「操作」下拉選單中,選擇將應用於策略的操作。

·全部阻止 — 此選項阻止所有終端之間的所有Internet流量。

·阻止URL — 此選項阻止進出特定URL的流量。

·按計畫阻止所有 — 此選項根據指定的計畫阻止所有終端之間的所有Internet流量。

·按計畫阻止URL — 此選項根據指定的計畫阻止進出特定URL的流量。

步驟6.從Schedule下拉選單中,選擇將應用於規則的計畫。

附註:當在步驟5中選擇Block All或Block URL選項時,Schedule下拉選單將變暗

步驟7。(可選)要配置防火牆計畫,請按一下**Configure Schedules**。請參閱*CVR100W VPN路由器上的防火牆計畫管理*一文以配置計畫。

| Add/Edit Internet Access Rules |                           |                        |  |  |  |  |
|--------------------------------|---------------------------|------------------------|--|--|--|--|
| Rule Status:                   |                           |                        |  |  |  |  |
| Rule Status.                   | M Enable                  |                        |  |  |  |  |
| Enter Policy Name:             | Policy1                   |                        |  |  |  |  |
| Action:                        | Block URL by Schedule     | •                      |  |  |  |  |
|                                | Internet Access During Se | lected Days and Hours. |  |  |  |  |
| Schedule:                      | Schedule1 - Confi         | gure Schedules         |  |  |  |  |
| Apply Access Poli              | cy to the Following PCs   |                        |  |  |  |  |
|                                | Type                      | Value                  |  |  |  |  |
| No data                        | to display                |                        |  |  |  |  |
| Add Row                        | Edit Delete               |                        |  |  |  |  |
|                                |                           |                        |  |  |  |  |
| Website Blocking               |                           |                        |  |  |  |  |
|                                | Туре                      | Value                  |  |  |  |  |
| No data to display             |                           |                        |  |  |  |  |
| Add Row Edit Delete            |                           |                        |  |  |  |  |
|                                |                           |                        |  |  |  |  |
| Save Ca                        | Incel Back                |                        |  |  |  |  |

步驟8.按一下Add Row將訪問策略應用於特定PC。

**附註:**此時將顯示提示資訊,指明在編輯或刪除之前必須儲存。

| Add/Edit Internet Access Rules |                                                 |  |  |  |  |  |  |  |
|--------------------------------|-------------------------------------------------|--|--|--|--|--|--|--|
| Rule Status:                   | 🗷 Enable                                        |  |  |  |  |  |  |  |
| Enter Policy Name:             | Policy1                                         |  |  |  |  |  |  |  |
| Action:                        | Block URL by Schedule 💌                         |  |  |  |  |  |  |  |
|                                | Internet Access During Selected Days and Hours. |  |  |  |  |  |  |  |
| Schedule:                      | Schedule1  Configure Schedules                  |  |  |  |  |  |  |  |
| You must save before           | re you can edit or delete.                      |  |  |  |  |  |  |  |
| Apply Access Poli              | cy to the Following PCs                         |  |  |  |  |  |  |  |
|                                | Type Value                                      |  |  |  |  |  |  |  |
| Add Row                        | MAC Address MAC Address IP Address IP Range     |  |  |  |  |  |  |  |
|                                |                                                 |  |  |  |  |  |  |  |
| Website Blocking               | Website Blocking                                |  |  |  |  |  |  |  |
|                                | Type Value                                      |  |  |  |  |  |  |  |
| No data to display             |                                                 |  |  |  |  |  |  |  |
| Add Row                        | Edit Delete                                     |  |  |  |  |  |  |  |
| Save Ca                        | ncel Back                                       |  |  |  |  |  |  |  |

步驟9.從Type下拉選單中選擇一種地址型別。

·MAC地址 — 當策略應用於由MAC地址標識的PC時,使用此選項。在值欄位中輸入PC的 MAC地址。

·IP地址 — 當策略應用於由IP地址標識的PC時,使用此選項。在值欄位中輸入PC的MAC地 址。

·IP範圍 — 當策略應用於由IP範圍標識的PC範圍時,使用此選項。在值欄位中輸入PC的IP範 圍。

| Add/Edit Internet Access Rules |                              |                      |  |  |  |  |  |  |  |
|--------------------------------|------------------------------|----------------------|--|--|--|--|--|--|--|
| Rule Status:                   | 🔽 Enable                     |                      |  |  |  |  |  |  |  |
| Enter Policy Name:             | Policy1                      |                      |  |  |  |  |  |  |  |
| Action:                        | Block URL by Schedule 💌      | I                    |  |  |  |  |  |  |  |
|                                | Internet Access During Selec | cted Days and Hours. |  |  |  |  |  |  |  |
| Schedule:                      | Schedule1 💌 Configu          | re Schedules         |  |  |  |  |  |  |  |
| You must save befor            | re you can edit or delete.   |                      |  |  |  |  |  |  |  |
| Apply Access Poli              | cy to the Following PCs      |                      |  |  |  |  |  |  |  |
|                                | Type Value                   |                      |  |  |  |  |  |  |  |
|                                | IP Address 💌                 | 192.168.1.87         |  |  |  |  |  |  |  |
| Add Row                        | Edit Delete                  |                      |  |  |  |  |  |  |  |
|                                |                              |                      |  |  |  |  |  |  |  |
| Website Blocking               | Website Blocking             |                      |  |  |  |  |  |  |  |
| Type Value                     |                              |                      |  |  |  |  |  |  |  |
| No data to display             |                              |                      |  |  |  |  |  |  |  |
| Add Row Edit Delete            |                              |                      |  |  |  |  |  |  |  |
| Save Cancel Back               |                              |                      |  |  |  |  |  |  |  |

步驟10。(可選)要將策略應用於網站或關鍵字,請按一下Add Row。

附註:在步驟5中選擇Block All或Block All by Schedule選項時,Website Blocking表將變暗。

| Add/Edit Internet Access Rules |                                              |                       |  |  |  |  |  |
|--------------------------------|----------------------------------------------|-----------------------|--|--|--|--|--|
| Rule Status:                   | Enable                                       |                       |  |  |  |  |  |
| Enter Policy Name:             | Policy1                                      |                       |  |  |  |  |  |
| Action:                        | Block URL by Schedule 💌                      | Block URL by Schedule |  |  |  |  |  |
|                                | Internet Access During Selec                 | cted Days and Hours.  |  |  |  |  |  |
| Schedule:                      | Schedule1 💌 Configu                          | ire Schedules         |  |  |  |  |  |
| You must save befor            | re you can edit or delete.                   |                       |  |  |  |  |  |
| Apply Access Polic             | cy to the Following PCs                      |                       |  |  |  |  |  |
|                                | Туре                                         | Value                 |  |  |  |  |  |
|                                | IP Address 💌                                 | 192.168.1.87          |  |  |  |  |  |
| Add Row                        | Edit Delete                                  |                       |  |  |  |  |  |
| You must save befor            | You must save before you can edit or delete. |                       |  |  |  |  |  |
| Website Blocking               |                                              |                       |  |  |  |  |  |
|                                | Type Value                                   |                       |  |  |  |  |  |
| URL Address 💌                  |                                              |                       |  |  |  |  |  |
| Add Row Keyword ete            |                                              |                       |  |  |  |  |  |
| Save Cancel Back               |                                              |                       |  |  |  |  |  |

步驟11.從Type下拉選單中選擇要應用於策略的功能。

·URL地址 — 此選項用於將策略應用於特定URL地址。在值欄位中輸入網站的URL。

·關鍵字 — 此選項用於將策略應用於特定關鍵字。在Value欄位中輸入關鍵字。這將阻止或允 許包含指定關鍵字的任何URL。

步驟12.按一下「Save」。

| Internet A   | ccess Rule       | 'S          |                   |        |                    |         |
|--------------|------------------|-------------|-------------------|--------|--------------------|---------|
| Internet Acc | cess Rules Table | e           |                   |        |                    |         |
|              | Enabled          | Policy Name | Action            | Date   | Time               | details |
|              | Yes              | Policy1     | Block by schedule | Monday | 12:00 AM ~ 3:00 PM | details |
| Add Row      | Edit             | Delete      |                   |        |                    |         |
| Save         | Cancel           | ]           |                   |        |                    |         |

步驟13.(可選)要在Internet訪問規則表中檢視/編輯Internet訪問規則條目,請按一下**details** ,然後檢視/編輯所需的欄位。

| Internet Access Rules |           |                  | 5           |                   |        |                    |         |
|-----------------------|-----------|------------------|-------------|-------------------|--------|--------------------|---------|
| In                    | ternet Ac | cess Rules Table |             |                   |        |                    |         |
|                       |           | Enabled          | Policy Name | Action            | Date   | Time               | details |
|                       | <b>V</b>  |                  | Policy1     | Block by schedule | Monday | 12:00 AM ~ 3:00 PM | details |
|                       | Add Row   | Edit             | Delete      |                   |        |                    |         |
| E                     | Save      | Cancel           |             |                   |        |                    |         |

步驟14。(可選)要編輯Internet訪問規則條目,請選中Internet訪問規則表中的Internet訪問 規則覈取方塊,按一下**編輯**,然後編輯所需的欄位。

步驟15.(可選)要刪除網際網路訪問規則條目,請選中「網際網路訪問規則表」中網際網路 訪問規則的覈取方塊,然後按一下**刪除**。

**附註:**此時將顯示提示資訊,指明在編輯或刪除之前必須儲存。